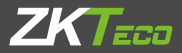

# Quick Start Guide 5-inch Visible Light Product

Version: 1.0 Date: August 2019

## Overview

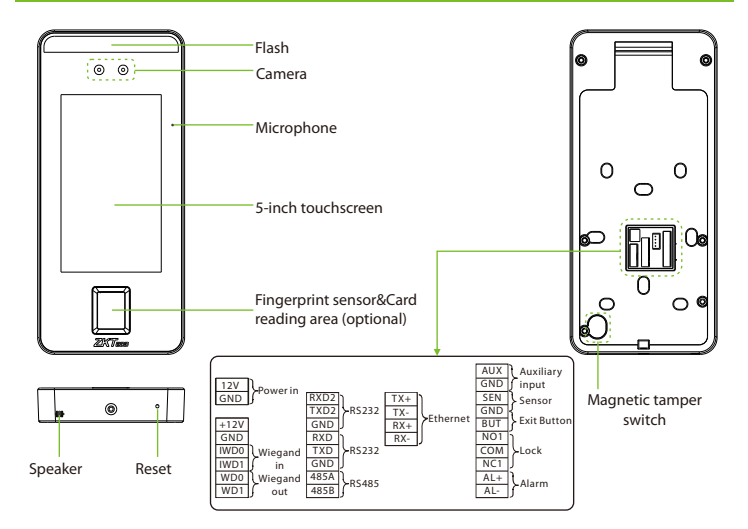

## **Device Installation**

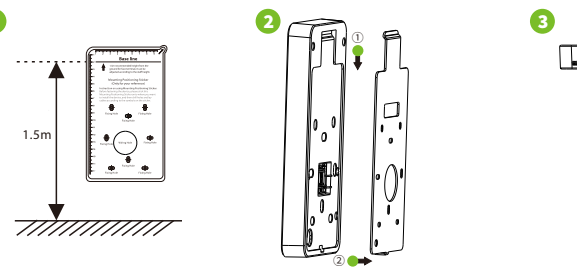

- \$ | | |
- Attach the mounting template sticker to the wall, and drill holes according to the mounting paper. Fix the back plate on the wall using wall mounting screws.
- 2 Attach the device to the back plate.
- ③ Fasten the device to the back plate with a security screw.

# **Standalone Installation**

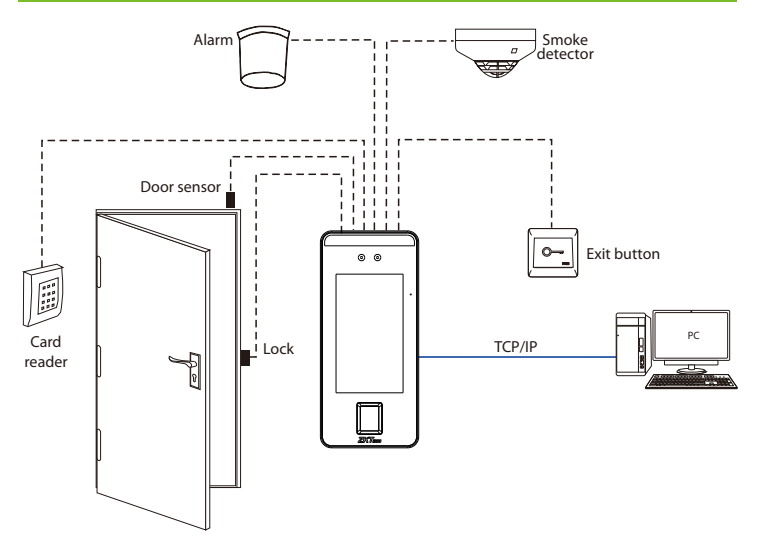

# Door Sensor, Exit Button & Alarm Connection

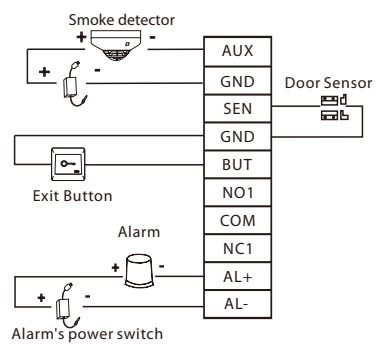

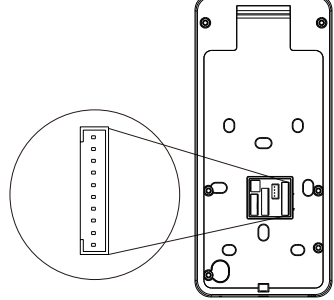

# **Lock Relay Connection**

The system supports Normally Opened Lock and Normally Closed Lock.

The NO LOCK (normally opened at power on) is connected with 'NO1' and 'COM' terminals, and the NC LOCK (normally closed at power on) is connected with 'NC1' and 'COM' terminals. Take NC Lock as an example below:

#### 1) Device not sharing power with the lock

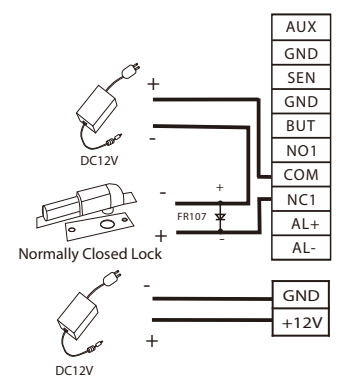

2) Device sharing power with the lock

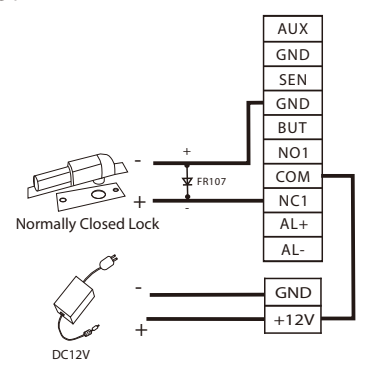

# RS485 and RS232 Connection

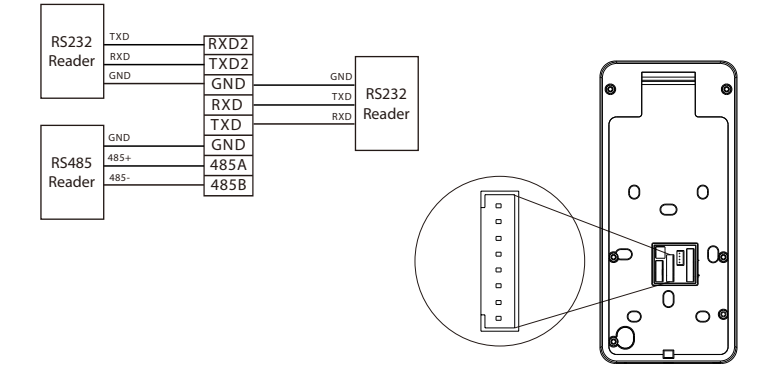

# Wiegand Reader Connection

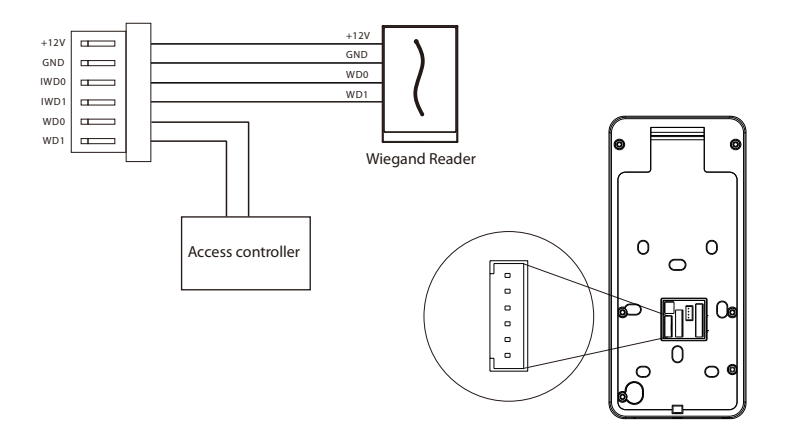

### **Power Connection**

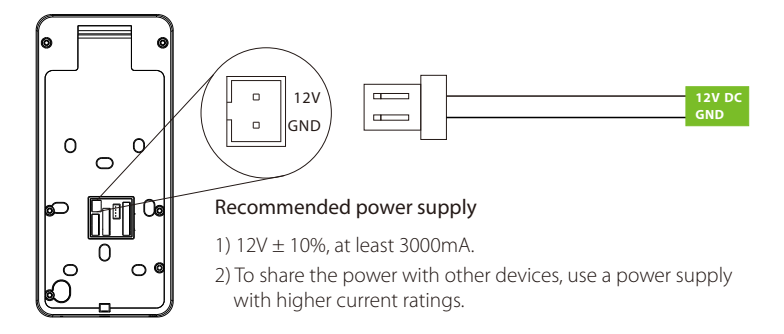

## **Ethernet Connection**

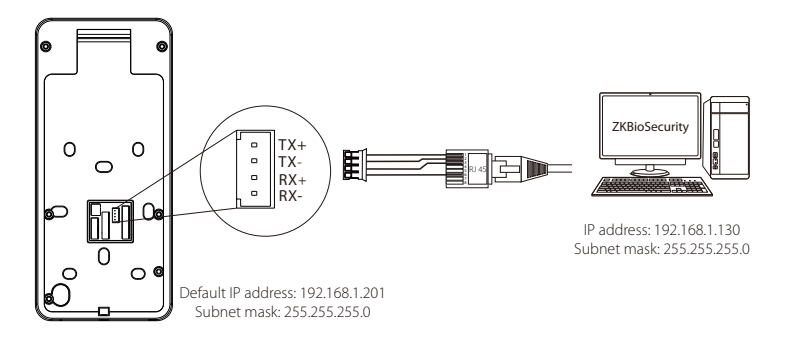

Click [COMM.] > [Ethernet] > [IP Address], input the IP address and click [OK].

Note: In LAN, IP addresses of the server (PC) and the device must be in the same network segment when connecting to ZKBioSecurity software.

# **User Registration**

When there is no super administrator set in the device, click on  $\equiv$  to enter the menu. After setting the super administrator, the system will request for the administrator's verification before entering the menu. For the security purpose, it is recommended to register a super administrator at the first time you use the device.

#### Method1: Register on the device

Click on  $\equiv$  > [User Mgt.] > [New User] to register a new user. Settings include entering user ID and name, registering a fingerprint, face, password, badge (optional) and user photo, setting user role and access control role.

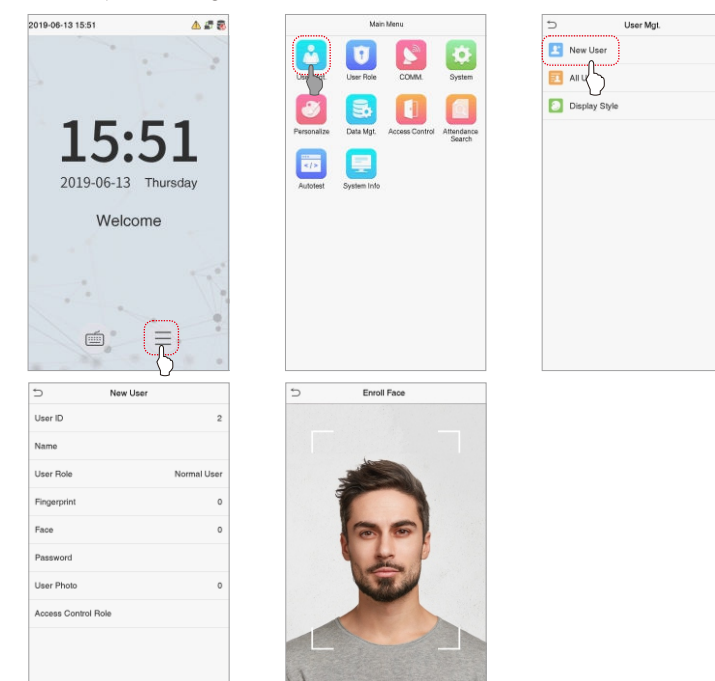

#### Method2: Register on ZKBioSecurity software

Please set the IP address and cloud service server address on the device.

1. Click [Access] > [Access Device] > [Device] > [Search Device] to add the device to the software.

When the device has set the server address and port, it can be added automatically.

|                               |                                                                   |                                  | Step 1                               | Search Device                                       | t                          |                 |                                   |  |
|-------------------------------|-------------------------------------------------------------------|----------------------------------|--------------------------------------|-----------------------------------------------------|----------------------------|-----------------|-----------------------------------|--|
| Search                        | No device for                                                     | ind? <u>Download Sea</u>         | rch Tools to Local Disk              | Searched device<br>Number of device                 | s count:1<br>is added:1    |                 |                                   |  |
| P Address                     |                                                                   | Device Type                      |                                      | Serial Number                                       |                            | ×               |                                   |  |
| P Address                     | MAC Address                                                       | Subnet Mask                      | Gateway Address                      | Serial Number                                       | Device<br>Model            | Server Address  | Operati Step 3                    |  |
| 92.168.214.9<br>92.168.12.252 |                                                                   | 255.255.255.0<br>255.255.255.0   | 192.168.214.254<br>192.168.12.254    | A,915163160068<br>A,915163160068                    | HEROBED Pro<br>HEROBED Pro |                 | Add<br>This device has been added |  |
|                               |                                                                   | Add ×                            |                                      |                                                     |                            |                 |                                   |  |
|                               | Device Name*                                                      |                                  |                                      | h9                                                  | 2.168.214.2                | 01              |                                   |  |
|                               | New Server Address* New Server Port* Communication Password Area* |                                  | ss*                                  | Address     Domain Address     192 . 168 . 214 . 43 |                            |                 | :55                               |  |
|                               |                                                                   |                                  |                                      | 8088                                                |                            | 3088            |                                   |  |
|                               |                                                                   |                                  | issword                              |                                                     |                            |                 |                                   |  |
|                               |                                                                   |                                  |                                      | Area Name                                           |                            |                 |                                   |  |
|                               | Add                                                               | to Level                         |                                      |                                                     |                            | •               |                                   |  |
|                               | Swit                                                              | ch to Two-door                   | Two-way                              |                                                     |                            |                 |                                   |  |
|                               | Clea                                                              | r Data in the D                  | evice when Add                       | ing 🔲                                               |                            |                 |                                   |  |
|                               | •                                                                 | [Clear Data in<br>record), pleas | the Device when<br>e use with cautio | n Adding] will o<br>on!<br>Step 4                   | lelete data ii             | the device (exc | ept event                         |  |

2. Click [Personnel] > [Person] > [New] to register users in the software.

3. Add users to access levels.

4. Click [Access] > [Device] > [Device Control] > [Synchronize All Data to Devices].

For more details, please refer to the ZKBioSecurity User Manual.

#### Method3: Register on the phone

Once ZKBioSecurity software installation, users could enroll face via browser application on their own mobile phone.

1. Click [Personne]] > [Parameters], input "http://Server address:Port" in the QR Code UGL bar. The software will automatically generates a QR code. Scan the QR code or login onto "http://Server address:Port/app/v1/adreg" by the mobile phone to register users.

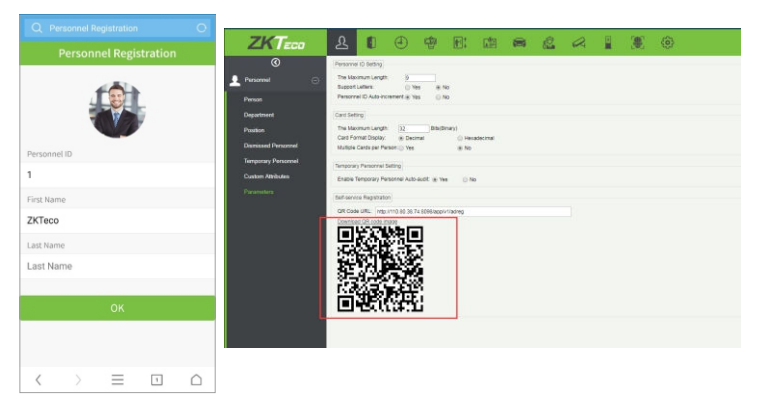

2. The users will display in [Personnel] > [Temporary Personnel], click [Review].

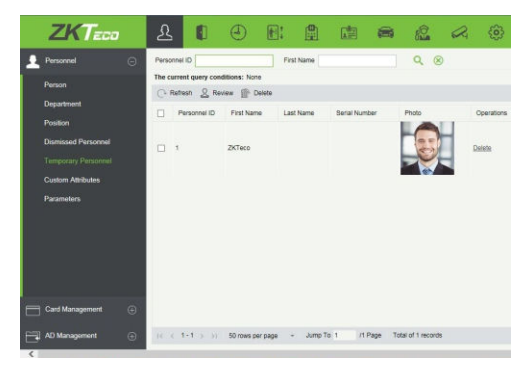

# **Ethernet and Cloud Server Settings**

Click on  $\equiv$  > [COMM.] > [Ethernet] to set the network parameters. If the TCP/IP communication of the device is successful, the icon f will be displayed in the upper right corner of the standby interface.

Click on  $\equiv$  > [COMM.] > [Cloud Server Setting] to set the server address and server port, that is, the IP address and port number of the server after the software is installed. If the device communicates with the server successfully, the icon  $\cong$  will be displayed in the upper right corner of the standby interface.

| Main Menu                                                 | 5 Ethernet                 | Cloud Server Setting   |  |  |
|-----------------------------------------------------------|----------------------------|------------------------|--|--|
|                                                           | IP Address 192.168.163.200 | Server mode ADMS       |  |  |
| User Mgt. User Role Chart System                          | Subnet Mask 2552552550     | Enable Domain Name     |  |  |
| 🛛 🖪 🚺 🔲                                                   | Gateway 192.168.163.150    | Server Address 0.0.0.0 |  |  |
| Personalize Data Mgt. Access Control Attendance<br>Search | DNS 0.0.0.0                | Server port 8081       |  |  |
|                                                           | TCP COMM.Port 4370         | Enable Proxy Server    |  |  |
| Autotest System Info                                      | рнср 🕖                     |                        |  |  |
|                                                           | Display in Status Bar      |                        |  |  |
|                                                           |                            |                        |  |  |
|                                                           |                            |                        |  |  |
|                                                           |                            |                        |  |  |
|                                                           |                            |                        |  |  |
|                                                           |                            |                        |  |  |

# **Access Control Settings**

Click on  $\equiv$  > [Access Control] to enter the access control management interface and set relevant parameters of access control.

| Main Menu                                              | Access Control           |
|--------------------------------------------------------|--------------------------|
|                                                        | C Access Control Options |
| User Mgt. User Role COMM. System                       | Time Schedule            |
| 🛛 🔜 🚺 🔳                                                | 100 Holidays             |
| Personalize Data Mgt. Active Spitrol Attendance Search | C Access Groups          |
| 📼 📃 📜                                                  | Combined Verification    |
| Autotest System Into                                   | Duress Options           |
|                                                        |                          |
|                                                        |                          |
|                                                        |                          |
|                                                        |                          |
|                                                        |                          |
|                                                        |                          |
|                                                        |                          |

# **Records** Query

Click on  $\equiv$  > [Attendance Search] > [Attendance Record] to enter the records query interface, input the user ID and select the time range, the corresponding attendance logs will be displayed.

|            | Mair        | Menu           |        | Attendance Search   |
|------------|-------------|----------------|--------|---------------------|
| User Mgt.  | User Role   | COMM           | System | Attendance Record   |
| 2          | 3           |                |        | Blacklist ATT Photo |
| ersonalize | Data Mgt.   | Access Centrol | ÷.     |                     |
| Autotest   | System Info |                |        |                     |
|            |             |                |        |                     |
|            |             |                |        |                     |
|            |             |                |        |                     |
|            |             |                |        |                     |

www.zkteco.eu